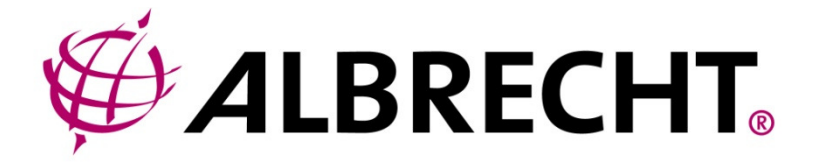

# **DR 870 HD-TV**

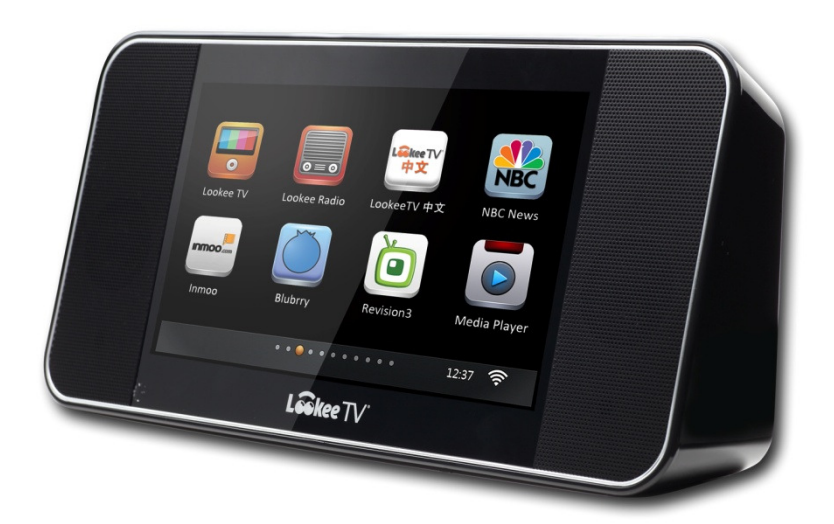

# Radio z obsługą telewizji internetowej Instrukcja Obsługi

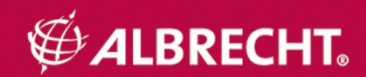

# **SPIS TREŚCI**

| 0  | Spis treści                             | 2  |
|----|-----------------------------------------|----|
| 1. | Wprowadzenie                            | 5  |
| 2. | Charakterystyka urządzenia              | 6  |
|    | 2.1 Krótki Opis                         | 6  |
|    | 2.2 Możliwości                          | 6  |
|    | 2.3 Zawartość opakowania                | 7  |
| 3  | . Wiadomości wstępne                    | 8  |
|    | 3.1 Elementy sterowania                 | 8  |
|    | 3.1.1 Górny panel                       | 8  |
|    | 3.1.2 Tylny panel                       | 8  |
|    | 3.1.3 Pilot zdalnego sterowania         | 9  |
|    | 4. Używanie radia                       | 12 |
|    | 4.1 Menu startowe                       | 12 |
|    | 4.2 Połączenie z internetem przez Wi-Fi | 12 |
|    | 4.3 Internet TV                         | 15 |
|    | 4.4 Radio internetowe                   | 16 |
|    | 4.5 Revision3                           | 17 |
|    | 4.6 Inmoo                               | 17 |
|    | 4.7 Blubrry                             | 18 |
|    | 4.8 UrLlama                             | 18 |
|    | 4.9 lookeeSound                         | 19 |
|    | 4.10 SHOUTcast Internet Radio Program   | 19 |
|    | 4.11 Podcasty                           | 20 |
|    | 4.12 Odtwarzacz muzyczny                | 21 |
|    | 4.13 Przesyłanie plików UPnP            | 24 |

| 4.14 Linia wejściowa                      | 27 |
|-------------------------------------------|----|
| 4.15 Przeglądarka zdjęć                   | 27 |
| 4.16 Ustawienie zegara, daty, kalendarza, |    |
| alarmu                                    | 28 |
| 4.17 Ustawienia radia FM                  | 30 |
| 4.18 Wyjście TV/LCD                       | 31 |
| 5 Inne ustawienia                         | 33 |
| 5.1 Język                                 | 33 |
| 5.2 Ustawienia sieci                      | 33 |
| 5.2.1 Ustawienia Wi-Fi                    | 33 |
| 5.2.2 Typ sieci                           | 33 |
| 5.2.3 Status sieci                        | 33 |
| 5.3 Budzik                                | 33 |
| 5.4 Ustawienia dźwięków klawiatury        | 33 |
| 5.5 Ustawienia pokazu slajdów             | 34 |
| 5.6 Ustawienia radia FM                   | 34 |
| 5.6.1 Ustawienia regionu                  | 34 |
| 5.6.2 Auto skan                           | 34 |
| 5.7 Wygaszacz ekranu                      | 34 |
| 5.8 Strefa czasowa                        | 34 |
| 5.9 Data i godzina                        | 34 |
| 6.10 Aktualizacja oprogramowania          | 34 |
| 5.11 Automatyczne wyłączanie              | 35 |

| 5.12 Przywracanie ustawień fabrycznych | 35 |
|----------------------------------------|----|
| 5.13 Informacje                        | 35 |
| 6 Rozwiązywanie problemów              | 36 |
| 6.1TV-Out: Brak obrazu                 | 36 |
| 6.2 TV-Out: Brak dźwięku               | 36 |
| 6.3 TV-Out Brak koloru                 | 36 |
| 6.4 Pilot nie działa                   | 36 |
| 6.5 Brak połączenia z siecią Wi-Fi     | 36 |
| 7 Zasady bezpieczeństwa                | 37 |
| 8 Specyfikacja                         | 38 |
| 9 Gwarancja i recycling                | 40 |
| 9.1 Gwarancja                          | 40 |
| 9.2 Recycling                          | 40 |

# 1 Wprowadzenie

Dziękujemy za zakup urządzenia Albrecht DR 870 HD-TV . Twoje nowe, internetowe radio zapewni dostęp do tysięcy rozgłośni radiowych i kanałów telewizyjnych obecnych w sieci, potrafi odbierać zwykłe transmisje FM, a także współpracować ze źródłami przesyłu muzyki i obrazu WiFi.

Przed uruchomieniem zalecamy dokładnie przeczytać tę instrukcję. Zawiera ona wiele informacji niezbędnych do pełnego wykorzystania wszystkich możliwości urządzenia.

# 2 Charakterystyka urządzenia

#### 2.1 Krótki opis

DR 870 HD-TV po bezprzewodowym połączeniu WiFi z internetem zapewnia dostęp do tysięcy obecnych tam stacji radiowych i serwisów informacyjnych, a także kanałów TV, które można nie tylko oglądać na wbudowanym 7 calowym ekranie LCD wysokiej rozdzielczości, ale również transferować obraz na normalny, pełnowymiarowy telewizor. Potrafi odtwarzać filmy, muzykę i zdjęcia z karty pamięci SD/MMC, oraz przesyłane z komputera w trybie UPnP. Odbiera zwykłą, naziemną radiofonię FM w ogólnoeuropejskim paśmie. Wysokiej jakości, dużej mocy głośnik pozwala cieszyć się czystym, głębokim, pełnym dźwiękiem.

#### 2.2 Możliwości

- Odbiór ponad 1000 kanałów TV i 30000 stacji radiowych z internetu przez połączenie WiFi.
- Obsługa SHOUTcast, retransmisji, audycji na żywo radiowych i telewizyjnych.
- Grupowanie kanałów w/g lokalizacji, rodzaju, języka, słów kluczowych i listy ulubionych
- Odtwarzanie filmów, zdjęć i muzyki z Internetu, źródeł w sieci lokalnej i kart SD/MMC.
- Przekaz wideo i muzyki z komputera w trybie UPnP.
- Wyjście sygnału TV z rozdzielczością 1280 x 720 pikseli.
- Wyjścia sygnału TV w standardzie: CVBS oraz HDMI.
- Obsługa 3 protokołów Wi-Fi: Stałe IP, DHCP and PPoE.
- Radio FM z podwójnym alarmem, zegarem/kalendarzem.
- Budzenie włączeniem radia internetowego/FM lub alarmem.

- Dodatkowe wejście audio 3.5 mm jack.
- Obsługa pilotem zdalnego sterowania i przyciskami .

#### 2.3 Zawartość opakowania

- Radio
- Pilot zdalnego sterowania
- Zasilacz 5V/2A
- Kabel CVBS
- Antena FM
- Instrukcja obsługi

- 3 Wiadomości wstępne
- 3.1 Elementy sterowania
- 3.1.1 Górny panel

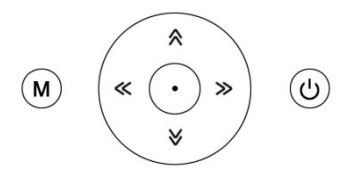

**M MENU**: Naciśnij raz aby powrócić do poprzedniej opcji. Naciśnij i przytrzymaj przez 3 sek. aby powrócić do głównego menu.

U POWER: Włącznik/Wyłącznik.

Sóra/ VOL+: Przesuwa menu w górę lub zwiększa głośność.

VOL-: Przesuwa menu w dół lub zmniejsza głośność.

**Lewo:** Krótkie wciśnięcie wywołuje poprzedni utwór/menu, dłuższe przytrzymanie przewija do tyłu w czasie odtwarzania.

Prawo: Krótkie wciśnięcie wywołuje następny utwór/menu, dłuższe przytrzymanie przewija do przodu w czasie odtwarzania.

• **ENTER:** Naciśnij aby potwierdzić wybór. Przycisk używany także do zmiany trybu wyświetlania.

#### 3.1.2 Tylny panel

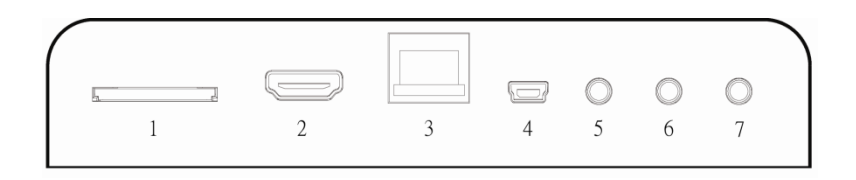

- 1. Gniazdo kart SD/MMC
- 2. HDMI
- 3. RJ45 sieć Ethernet

- 4. USB Mini 5P i zasilanie
- 5. Słuchawki
- 6. Wyjście CVBS
- 7. Wejście FM (Audio)

#### 3.1.3 Pilot zdalnego sterowania

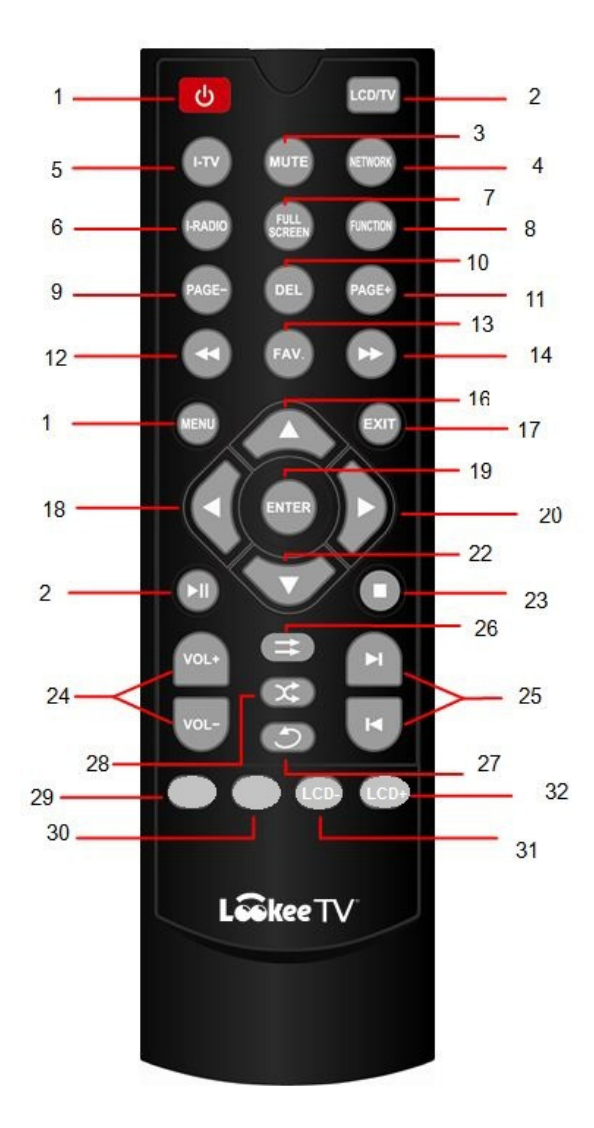

- Włącz/Wyłącz. Kiedy radio jest włączone włącza/wyłącza nocny tryb niskiego podświetlenia. Pamiętaj: żeby włączyć/wyłączyć radio naciśnij i przytrzymaj umieszczony na nim przycisk przez 2 sek.
- 2. LCD/TV: Przełącza LCD/TV
- 3. **MUTE**
- 4. NETWORK: Przycisk skrótu do ustawień sieci
- 5. I-TV: Telewizja
- 6. I-RADIO: Radio internetowe
- 7. FULL SCREEN (Pełny ekran): Przełącznik 3 trybów ekranu
- 8. **FUNCTION**: Przycisk aktywowania różnych funkcji w zależności od kontekstu menu
- 9. **PAGE-:** ldź do poprzedniej strony
- 10. DEL: Kasuj
- 11. PAGE+: Idź do następnej strony
- 12. Szybko w tył
- 13. FAV: Dodaj do ulubionych
- 14. Szybko do przodu
- 15. MENU: ldź do głównego menu
- 16. **W górę**: Przycisk kierunku i zwiększania głośności (w trakcie odtwarzania video/audio)
- 17. **EXIT**: Powrót do poprzedniego menu lub strony, używaniu niektórych aplikacji
- 18. **Lewo**: Przycisk kierunku i powrotu do poprzedniego utworu/menu albo ręcznego strojenia FM
- 19. **OK**: Potwierdza dokonany wybór z menu. Przełącza tryby ekranu.
- 20. **Prawo**: Przycisk kierunku i powrotu do poprzedniego utworu/menu albo ręcznego strojenia FM
- 21. PLAY/PAUSE
- 22. **W dół**: Przycisk kierunku i zmniejszania głośności (w trakcie odtwarzania video/audio)
- 23. **STOP**

- 24. VOL-: Ciszej VOL+: Głośniej
- 25. **Poprzedni**: ldź do poprzedniego utworu **Następny**: ldź do kolejnego utworu
- 26. Odtwarzaj : Odtwarzaj w/g kolejności z listy
- 27. Powtórz: Powtórz wybrany utwór/wideo z listy
- 28. Losowo: Odtwarzaj utwory w losowej kolejności
- 29. Niewykorzystany
- 30. Niewykorzystany
- 31. LCD-: Rozjaśnia wyświetlacz
- 32. LCD+: Ściemnia wyświetlacz

# 4 Używanie radia

#### 4.1 Menu startowe

Po podłączeniu zasilacza wciśnij przycisk **Włącz/Wyłącz** na urządzeniu lub pilocie. Pojawi się ekran powitalny, a zaraz po nim poniższe menu. Do nawigacji używaj przycisków kierunkowych, a wybór potwierdzaj wciskaniem **ENTER**.

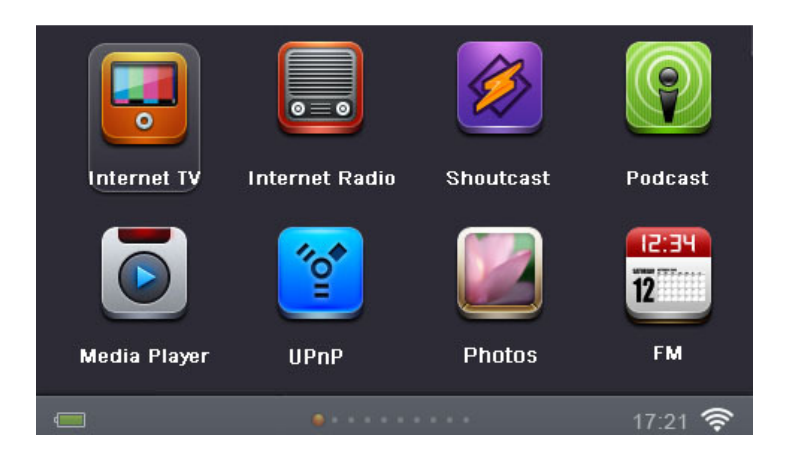

### 4.2 Połączenie z internetem przez Wi-Fi

pełnego wykorzystania możliwości Do DR 870 HD-TV potrzebujesz routera oferujacego dostep do internetu. 1: Wybierz Settings (Ustawienia) > Network Setting (Ustawienia sieci) > Wi-Fi Setup (Ustawienia Wi-Fi) > Auto Search (Autowyszukiwanie). (Znak '>' symbolizuje wvbór iiodo prowadzący na kolejne poziomy menu.) Radio wyszuka i wyświetli listę aktualnie dostępnych sieci Wi-Fi. Przykładowa lista poniżej.

| <b>⊲</b> •) |             | 12:37 📼 🌾                                                                                                    |
|-------------|-------------|----------------------------------------------------------------------------------------------------|
|             | ⊖ BSI_6636  | The second second second second second second second second second second second second second second second s |
|             | 🔒 WIFI_Test | T.                                                                                                    |
|             | Other       | T.                                                                                                    |
| WIFI        |             |                                                                                                    |
|             |             |                                                                                                    |
|             |             |                                                                                                    |
|             |             |                                                                                                    |

2: Radio identyfikuje 2 typy sieci:

- Sieć zabezpieczona: Oznaczona ikoną kłódki. Do uzyskania dostępu potrzebna jest znajomość hasła.
- Sieć otwarta: Bez kłódki przy nazwie sieci. Dostęp bez hasła

Użyj pilota (przycisków kierunku) do wyboru właściwej sieci i połącz się naciskając ENTER. Przy sieci otwartej połączenie Jeżeli zostanie nawiazane natychmiast. wvbrano sieć zabezpieczoną WPA/WPA2 pojawi się ekran z miejscem na wpisanie hasła (ustalonego przez administratora sieci). Jeżeli siec zabezpieczono systemem WEP przed wprowadzeniem hasła zostaniesz poproszony wprowadzenie klucza. 0 Przyciskami kierunku i potwierdzając ENTER na pilocie lub urządzeniu wprowadź hasło. Żeby potwierdzić cale hasło i połączyć się z siecią wciśnij OK.

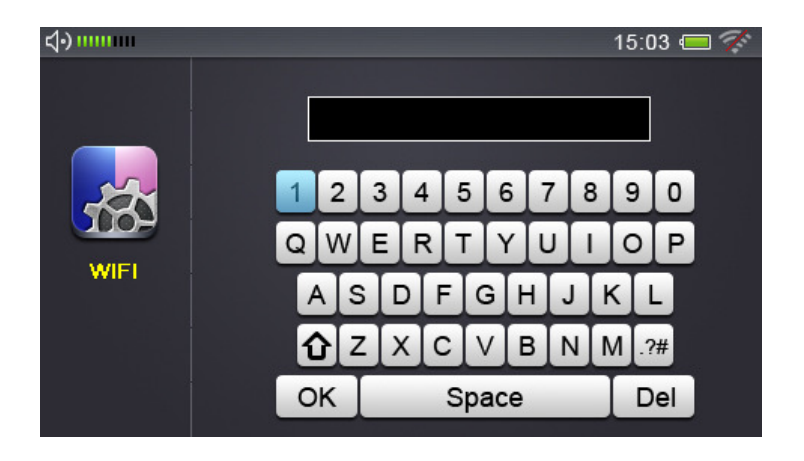

Udane połączenie potwierdzi komunikat "Wi-Fi Connected Successfully", a o nieudanym poinformuje napis "Wi-Fi password Invalid". Wprowadź wtedy hasło jeszcze raz. Napis "Wi-Fi Connection time out" mówi o przekroczonym czasie próby nawiązania połączenia. Spróbuj ponownie przeprowadzić procedurę od początku.

**Uwaga**: Urządzenie obsługuje 3 protokoły: statyczne IP, DHCP i PPoE. DHCP jest domyślnym protokołem używanym automatycznie przez system. Sprawdź jaki protokół używa sieć, bo w przypadku statycznego IP lub PPoE będziesz musiał ustanowić połączenie ręcznie

Radio DR 870 HD-TV podłączone do internetu, samo wykrywa dostępność nowej wersji własnego oprogramowania: Na ekranie pojawi się informacja z pytaniem o aktualizację. "A new version of firmware is available. Would you like to update it now?" Tak (Enter) lub Nie (Exit). Jeżeli naciśniesz **ENTER**, nastąpi automatyczna aktualizacja oprogramowania.

#### 4.3 Internet TV

Kiedy wybierzesz menu Internet TV, DR 870 HD-TV połączy się z odpowiednim portalem i wyświetli listę dostępnych kanałów telewizyjnych, które można sortować w/g region, rodzaju i języka. Użyj przycisków kierunku i **ENTER** na pilocie, bądź urządzeniu, do wyboru kanału TV.

- Countries & Regions: Państwa i regiony
- Genres: Rodzaje np. Muzyka, Sport, Filmy...
- Languages: Język
- Search: Słowo kluczowe dla wyszukiwania
- **My Favourites**: Ulubione. Naciśnij **FAV** na pilocie, żeby dodać oglądany kanał do listy ulubionych.

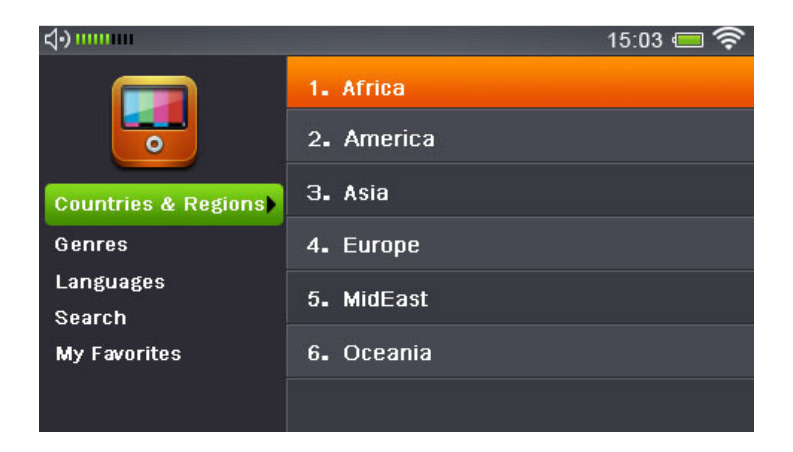

Poniżej przykładowy ekran odbioru stacji TV

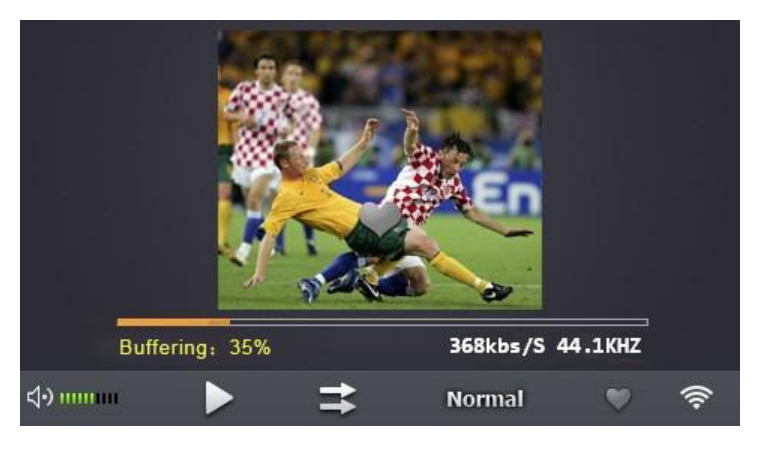

Możesz zmieniać tryby : Full screen (pełny ekran), domyślny i 4:3 naciskając

- 1. ENTER na radiu
- 2. ENTER lub FULL SCREEN na pilocie

Inne czynności:

**Góra/Dół lub VOL+/VOL-:** Reguluje głośność +/-**Lewy/Prawy:** Idź do następnego/poprzedniego kanału **STOP/EXIT:** Opuszczenie oglądanego kanału i powrót do menu Internet TV

#### 4.4 Internetowe Radio

Kiedy wybierzesz tryb Internet Radio, DR 870 HD-TV łączy się z odpowiednim portalem i dostarcza listę dostępnych w internecie stacji radiowych grupowanych w/g lokalizacji, rodzaju, i języka. Użyj przycisków kierunku i **ENTER** na pilocie lub radiu do wyboru stacji. Działanie odbywa się analogicznie do omówionego trybu Internet TV. Poniżej przykładowy ekran przy odbiorze radia z internetu:

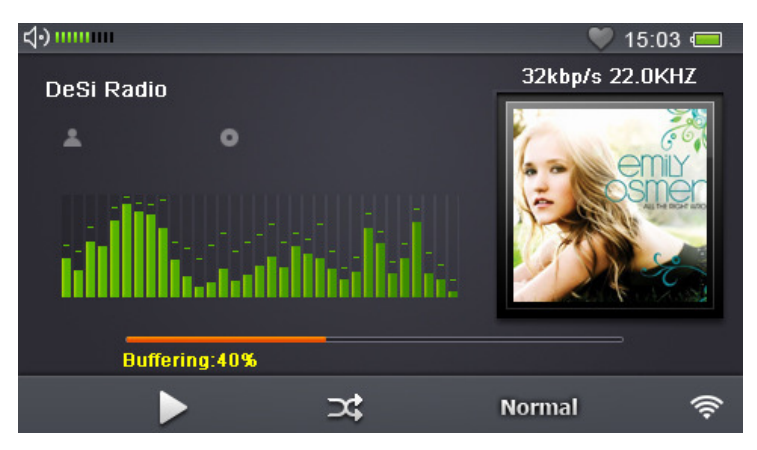

#### 4.5 Revision3

Revision3 okazało się wiodącym serwisem oferującym video w sieci skupiającym wielu utalentowanych twórców. Produkują i prezentują wyłącznie oryginalne cotygodniowe i codzienne programy poruszające interesujące społeczne tematy przedstawione w ciekawy i często zabawny sposób. Serwis oferuje materiały w jakości 100% HD, trwające od kilkudziesięciu sekund do około godziny. DR 870 HD-TV oferuje dostęp do serwisu dzięki oficjalnej aplikacji Revision3 app.

#### 4.6 Inmoo

Uzyskaj dostęp do materiałów ze 100 krajów w ponad 60 językach. Zawiera tysiące filmów z różnych gatunków począwszy od komedii po dramaty, na dokumentach skończywszy. Inmoo jest znaną platformą dystrybucji kina niezależnego , z której możesz łatwo DR 870 HD-TV.

#### 4.7 Blubrry

Aplikacja Blubrry na DR 870 HD-TV pozwala na dostęp do filmów i materiałów (podcastów) audio tworzonych przez indywidualnych użytkowników. Łatwy dostęp i nawigacja pozwala przeglądać zagadnienia z zakresu ekonomii, sztuki, kultury, edukacji, rozrywki, sportu, gier online, i wielu innych.

#### 4.8 UrLlama

Aplikacja UrLlama na DR 870 HD-TV daje dostęp do wysokiej jakości zasobów muzyki porządkowanej wg rodzaju, wykonawcy i kraju pochodzenia. Aplikacja pozwala użytkownikowi otrzymywać rekomendacje najnowszych muzycznych utworów. Serwis oferuje bloki najpopularniejszych utworów takie jak: lata 80-te, Alternative, Dance, Electronica, Rock, Pop i wiele innych. Przykładowi artyści jakich możesz znaleźć wśród wielu innych to:e The Beatles, Michael Jackson, Elvis Presley, Madonna, U2. Dostępna muzyka pochodzi z ponad 50 krajów

| <b>↓</b> • |            | 02:56 | 8 🛜 |
|------------|------------|-------|-----|
|            | Ur Llama   |       |     |
|            | 1. Tracks  |       |     |
|            | 2. Genres  |       |     |
|            | 3. Artists |       |     |
|            | 4. Country |       |     |

#### 4.9 LookeeSound

Obsługiwana przez odnowioną platformę dystrybucyjną audio SoundCloud, aplikacja LookeeSound pozwala na dostęp do muzyki artystów z całego świata. Korzystając z serwisu stajesz częścią największej na świecie społeczności słuchającej, promującej i popularyzującej muzykę.

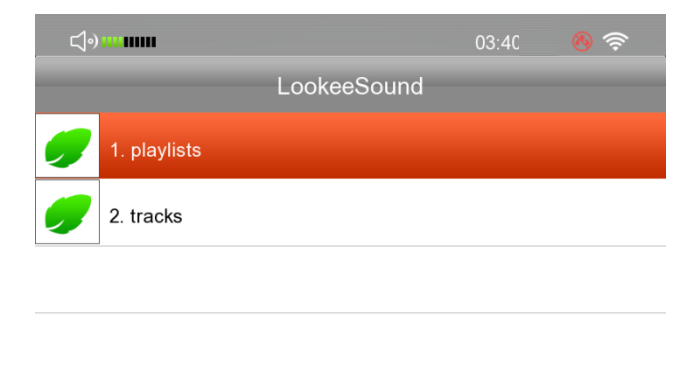

#### 4.10 SHOUTcast Internet Radio Program

SHOUTcast Internet Radio Program oferuje dostęp do tysięcy internetowych radiostacji. Ich lista jest cały czas aktualizowana. Użyj przycisków kierunkowych i **ENTER** na pilocie lub urządzeniu do wyboru stacji.

| <b>⊲</b> •) |        | 12:37 📼 | ((îr |
|-------------|--------|---------|------|
|             | 1. 30s |         |      |
|             | 2. 40s |         |      |
|             | 3. 50s |         |      |
| Shoutcast   | 4. 60s |         |      |
|             | 5. 70s |         |      |
|             | 6. 80s |         |      |
|             | 7. 90s |         |      |

#### 4.11 Podcasty

Podcasty to audycje audio, najczęściej cykliczne, które są regularnie uaktualniane przez dodanie nowych odcinków. Możesz słuchać audycji publikowanych przez rożnych wydawców, przeglądać je i dodawać do ulubionych. Do wyboru używaj jak zwykle przycisków kierunkowych i **ENTER** na pilocie zdalnego sterowania lub panelu radia.

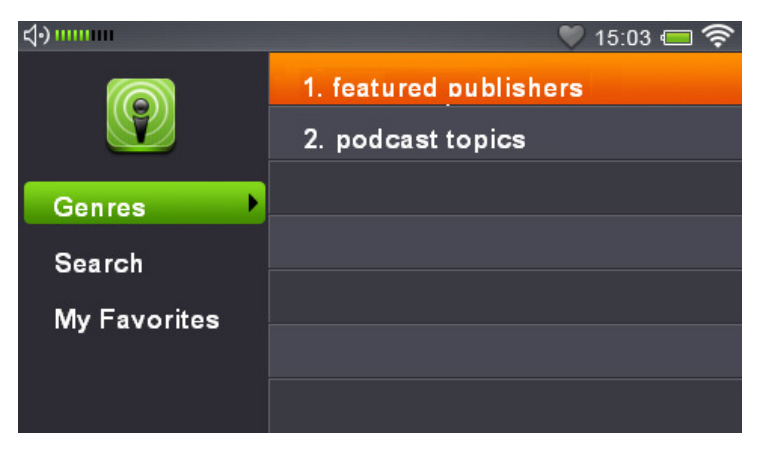

#### 4.12 Odtwarzacz muzyczny

1) Odtwarzanie plików muzycznych/wideo/zdjęć z dysku (wbudowanej pamięci)

| Format Local Disk (C:)        |
|-------------------------------|
| Capacity:                     |
| 145 GB                        |
| File system                   |
| NTFS                          |
| Allocation unit size          |
| 4096 bytes 💌                  |
| Volume label                  |
|                               |
| Format options                |
| Quick Format                  |
| Enable Compression            |
| Create an MS-DOS startup disk |
|                               |
|                               |
| Start Close                   |

Radio posiada wbudowany dysk pamięci. Można organizować na nim dane przed kabel USB i komputer. Przy pierwszym użyciu należy sformatować dysk w/g poniższej procedury:

 Połącz radio z komputerem kablem USB.
 Włącz DR 870 HD-TV , który po chwili zostanie rozpoznany przez komputer. Kiliknij podwójnie na ikone nowego sprzetu i

następne okno spyta cię o formatowanie dysku . (TYLKO podczas pierwszego połączenia)

**3.** Naciśnij **YES** inicjując formatowanie. Pojawi się okno jak powyżej:

Capacity: Dostępna pojemność pamięci
File System: FAT32 (Rekomendowany), FAT, exFAT
Allocation Unit Size: Wybierz "Default allocation unit"
Volume Label: Nazwij dysk (opcjonalnie)
Quick Format: Rekomendowana procedura formatowania
Kliknij Start żeby rozpocząć format. Proces zajmie trochę czasu.
Po zakończeniu wyskoczy nowe okno z komunikatem "Format
complete". DR 870 HD-TV jest teraz gotowy do wymiany danych
z dyskiem komputera. Możesz przenieść teraz pliki do radia
i odtwarzać je w funkcji odtwarzacza muzyki.
Odbywa się to następująco.

**4.** Idź do Main Menu (menu główne) > Media Player (odtwarzacz muzyczny) > Disk (jak pokazano poniżej)

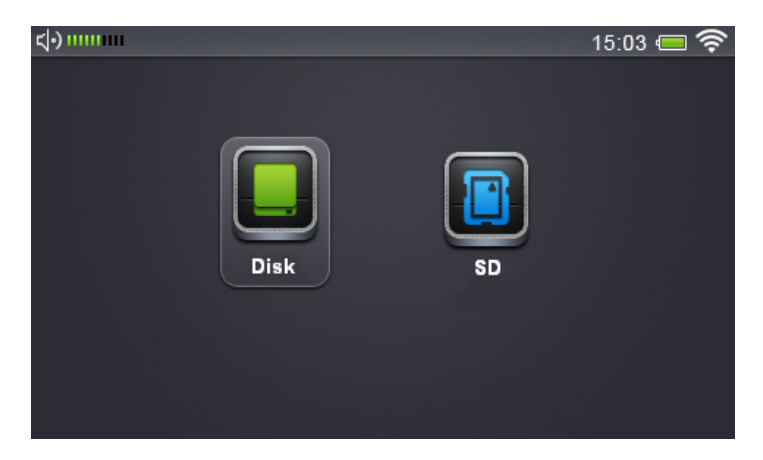

Naciśnij **ENTER** wybierając Local Disk (dysk). Pokazane zostaną 3 foldery: Video (wideo), Music (muzyka), Picture (obrazy). Przyciskami kierunkowymi na pilocie lub na panelu radia wybierz kategorię. Poniższy przykład pokazuje listę utworów w kategorii Music.

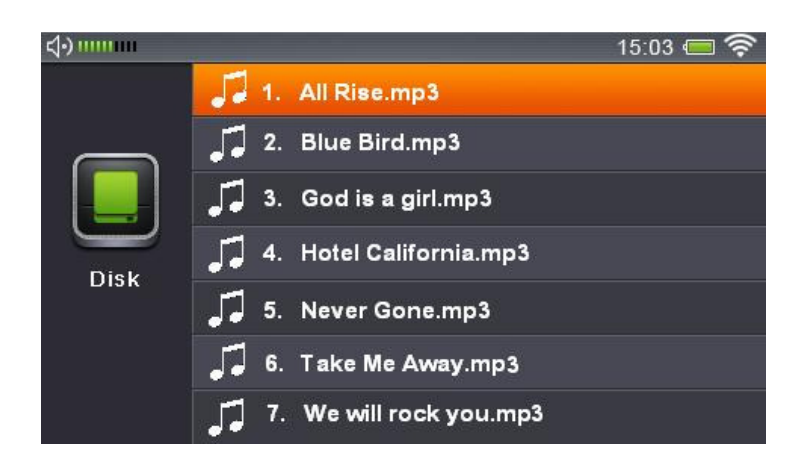

Przyciskami **Góra/Dół** wybierz utwór i zatwierdź **ENTER** żeby odtworzyć.

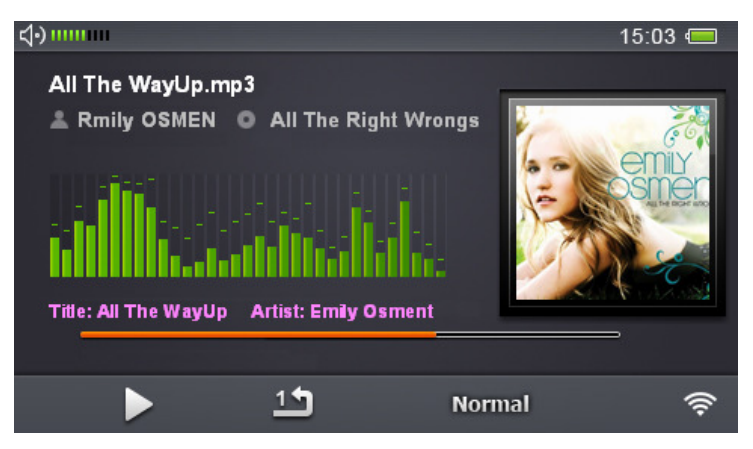

Inne możliwości:

**Lewy/Prawy:** Przyciśnięcie wywołuje następny/poprzedni utwór, przytrzymanie przewija.

VOL-/VOL+: Regulacja głośności

**EXIT:** Wyjście z trybu odtwarzacza. Po naciśnięciu wyskoczy ostrzegawczy komunikat –"Turn Off Music" (wyłączyć muzykę). Naciśnij YES żeby wyjść lub NO, żeby dalej odtwarzać muzykę. **STOP:** Wyjście z odtwarzania muzyki z podkładem muzycznym włącznie.

#### 2) Odtwarzanie plików z karty SD

Włóż kartę SD do gniazda umieszczonego w tyle urządzenia.

Idź do Main Menu > Media Player > SD Card aby odtworzyć pliki.

#### 4.13 Przesyłanie plików UPnP – Odtwarzanie plików z komputera

Universal Plug and Play (UPnP) pozwana na strumieniowe przesyłanie plików z komputera. Dzieje się to za pośrednictwem Serwera UPnP w twojej sieci lokalnej. Jest kilka możliwości utworzenia serwera UPnP. Na początku wymagany jest program przekształcający komputer w serwer UPnP. W tym celu, można wyszukać w Internecie hasła "Serwer UPnP". Inną możliwością jest używanie dysków NAS (network attached storage). Część z nich również może być przekształcona w serwery UPnP. Jest także opcja przekształcenia komputera w serwer UPnP za pomocą programu Widows Media Player. Poniżej opisano tę procedurę krok po kroku.

**1**. Otwórz program Windows Media Player i upewnij się, że jest on aktualny (Zalecana jest wersja 11).

**2**. Kliknij "Biblioteki" w górnym menu i wybierz opcję "Udostępnianie multimediów".

| dia Sharing                                                                    |                 |
|--------------------------------------------------------------------------------|-----------------|
| Share music, pictures, and video on your network.<br>Learn more about sharing. |                 |
| iharing settings                                                               |                 |
| Share my media to:                                                             | Settings        |
| Internet Pradio                                                                |                 |
| Allow Deny Custo                                                               | mize            |
| w does sharing change firewall settings?                                       |                 |
| W does sharing one igo morrain soundo:                                         | JK Lancel Apply |

**3.** Wybierz ikonę "InternetRadio" i kliknij "Zezwól" aby włączyć udostępnianie. Naciśnij "OK" aby zatwierdzić ustawienia.

**4.** Idź do Biblioteki > Dodaj do Biblioteki, a następnie wybierz "Moje foldery i folder innych użytkowników, do których mam dostęp". Naciśnij "Opcje zaawansowane", aby wybrać foldery do udostępnienia.

| Select folders that you want to monitor for medi<br>updated automatically to reflect changes. | a files. The Player librar                              | y on this comput                       |
|-----------------------------------------------------------------------------------------------|---------------------------------------------------------|----------------------------------------|
| elect the folders to monitor                                                                  |                                                         |                                        |
| O My personal folders                                                                         |                                                         |                                        |
| My folders and those of others that I can access                                              |                                                         |                                        |
| Monitored Folders                                                                             | Туре                                                    | Ū.                                     |
| C:\Documents and Settings\Joseph Wang\My Do                                                   | cuments\ Rip folde                                      | er                                     |
|                                                                                               |                                                         |                                        |
|                                                                                               |                                                         |                                        |
| Add                                                                                           | Learn more about i                                      | monitoring folder                      |
| Add Remove                                                                                    | Learn more about .<br>Skip files smalle                 | monitoring folder                      |
| Add Remove                                                                                    | Learn more about i<br>Skip files smalle<br>Audio files: | monitoring folder<br>r than:<br>100 KB |

**5.** Naciśnij "OK" aby zatwierdzić wybrane pliki i foldery , które chcesz udostępnić.

|       | aress                                                |
|-------|------------------------------------------------------|
|       |                                                      |
|       | urrent folder:                                       |
|       | les found:                                           |
| ne) a | urrent folder:<br>les found:<br>can close this dialo |

6. Wciśnij "Zakończ" gdy proces zakończy się.

7. Włącz DR 870 HD-TV wybierz UPnP i naciśnij ENTER, żeby

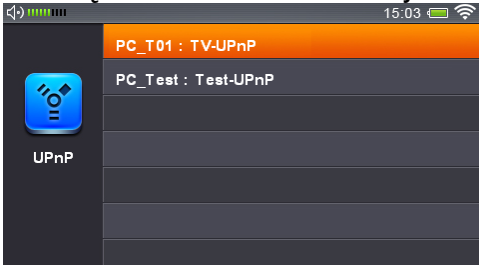

poszukać dostępnych urządzeń UPnP. Przyciskami **Góra/Dół** na pilocie bądź panelu radia wybierz urządzenie UPnP i zatwierdź **ENTER**.

8. Kiedy jesteś w trybie UPnP udostępnione pliki są podzielone na kategorie takie jak as muzyka, wideo, obrazy itd. Naciskając **Góra/Dół** na pilocie wybierasz do odtwarzania wideo/muzykę/obrazy.

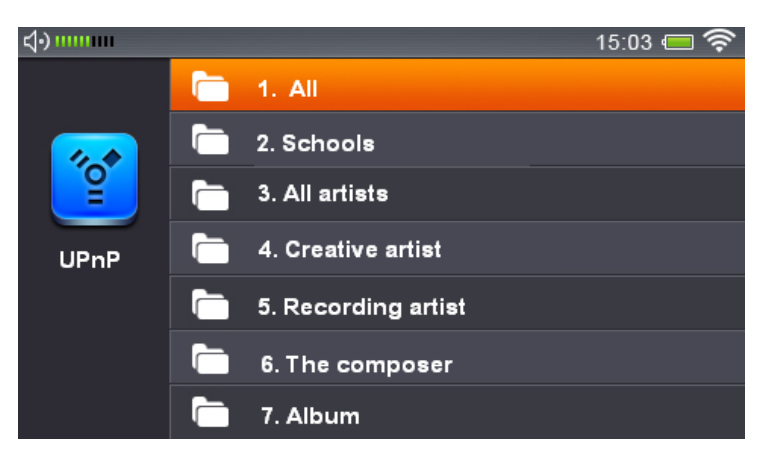

**Uwaga:** Dla zachowania płynności, najlepiej przesyłaj wideo niezbyt dużych rozmiarów w nie za wysokiej rozdzielczości

#### 4.14 Linia wejściowa

Pozwala słuchać utworów z zewnętrznego odtwarzacza MP3 podłączonego przewodowo do gniazda Line-In radia DR 870 HD-TV. Kabel łączący MP3 z radiem powinien być kablem audio, zakończonym z 2 stron wtykiem jack 3.5mm. Wystarczy w głównym menu, za pomocą przycisków kierunku i ENTER wybrać "Line-In", a utwory z MP3 będą słyszalne w głośnikach DR 870 HD-TV.

#### 4.15 Przeglądarka zdjęć

Przeglądarki zdjęć można używać w dwojaki sposób:

1. Idź do "Photos" w głównym menu, naciśnij **ENTER**. Teraz wybierz źródło zdjęć "Disk"(wbudowana pamięć) lub "SD"(włożona karta SD) i zatwierdź **ENTER**.

2. Idź do "Media Player" w głównym menu, następnie wybierz źródło zdjęć "Disk" (wbudowana pamięć) lub "SD" (włożona karta SD). W następnym menu wybierz "Picture", żeby przeglądać zdjęcia.

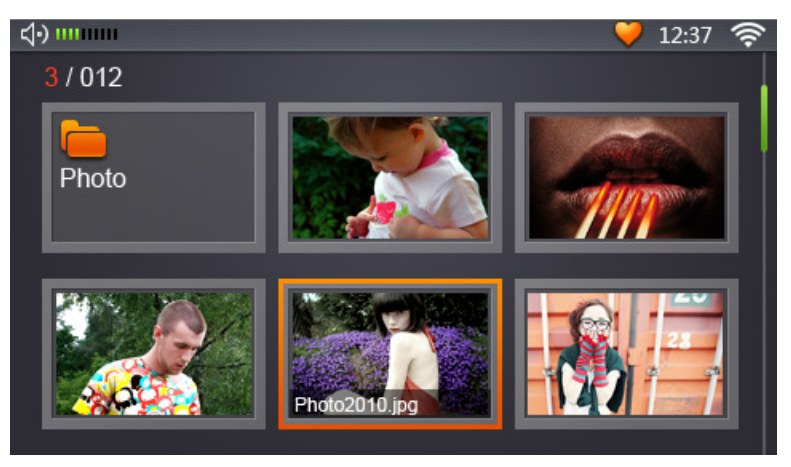

**3**. Użyj przycisków kierunkowych i **ENTER** do wyboru pliku lub folder, który chcesz oglądać. Można włączyć pokaz slajdów z podkładem muzycznym: idź do Media Player, Internet Radio lub FM Radio, wybierz muzykę, która ci się podoba, wyjdź bez jej wyłączania, wróć do menu od którego zaczynałeś i wybierz

#### slideshow (pokaz slajdów).

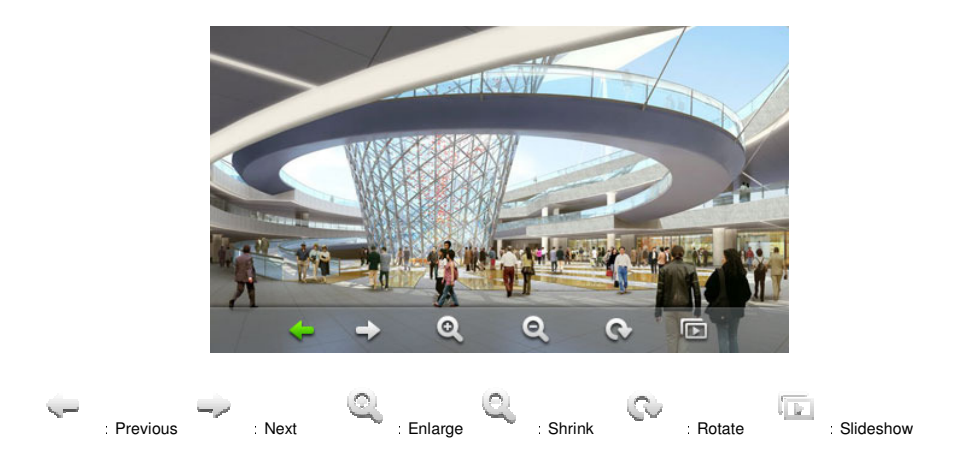

**Uwaga:** Dla zachowania płynności unikaj plików w bardzo dużej rozdzielczości.

#### 4.16 Ustawianie zegara, daty, kalendarza i alarmu

Przed rozpoczęciem ustawiania zegara i daty udaj się do menu "Settings", żeby potwierdzić swoją strefę czasową Time Zone. Potem idź do "Date & Time" w menu "Settings" lub "Clock" w menu głównym i naciśnij **ENTER.** 

- Clock Display: Wyświetla godzinę, datę i tydzień.
- Calendar: Wyświetla cały kalendarz.
- Alarm: Steruje jednym z 2 dostępnych alarmów.
- Clock Setting: Pozwala na ręczne ustawienie zegara

| <b>⊲</b> •) |               | 15:03 💳 |
|-------------|---------------|---------|
|             | Clock Display |         |
| 12:34       | Calendar      |         |
| 12          | Alarm Setting |         |
|             | Clock Setting |         |
| Clock       |               |         |
|             |               |         |
|             |               |         |

Poniżej obraz kalendarza.

| <b>⊲</b> •) |     |     |     |     |     | <del>,</del> |
|-------------|-----|-----|-----|-----|-----|--------------|
| a n 1 n     | Mon | Tue | Wed | Thu | Fri |              |
|             | 2   | 3   | 4   | 5   | 6   |              |
| < 📒 >       | 9   | 10  | 11  | 12  | 13  |              |
|             | 16  | 17  | 18  | 19  | 20  |              |
|             | 23  | 24  | 25  | 26  | 27  |              |
| 17:11:29    | 30  | 31  |     |     |     |              |
|             |     |     |     |     |     |              |

Poniżej obraz menu alarmu.

| <b>√</b> •)            |                | 15:03 📼 🛜 |
|------------------------|----------------|-----------|
| 12:54<br>12<br>Alarm 1 | Alarm Switch   |           |
|                        | Alarm Time     |           |
|                        | Snooze         |           |
|                        | Set Alarm Tone |           |
|                        | Alarm Date 1   |           |
|                        |                |           |
|                        |                |           |

Alarm On/Off: Włącza/wyłącza alarm (budzik).

**Alarm Time:** Za pomocą przycisków kierunkowych i **ENTER** wybierz godzinę budzenia.

**Snooze:** Drzemka ma następujące opcje: 5, 10 i 20 minut. Radio przejdzie do wyświetlania czasu i daty, jeżeli skończyłeś ustawienia. Możesz wyłączyć budzik wciskając **Menu** zarówno na pilocie, jak i na panelu radia. Użycie jakiegokolwiek innego przycisku wyłączy budzik tylko chwilowo, czyli wprawi go w drzemkę w/g wybranej wcześniej opcji czasowej.

**Set Alarm Tone:** Dźwięk alarmu można wybrać z: domyślnych alarmów, radia, muzyki z dysku bądź karty SD.

**Alarm Date:** Datę alarmu można ustalić na 4 sposoby: jednorazowo, codziennie, tylko dni robocze

(poniedziałek – piątek lub poniedziałek – sobota).

#### 4.17 Radio FM

- 1. Podłącz antenę FM do gniazda YPbPr na tylnej ścianie urządzenia
- 2. ldź do menu Settings (ustawienia) > FM setting > Region Setting i wybierz jeden z regionów: japońskie pasmo FM lub

FM Broadcast Band (popularne pasmo FM).

- 3. Auto wyszukiwanie: idź do menu Setting (ustawienia) > FM setting > Auto Scan. Naciśnij ENTER na pilocie albo panelu radia. Wiadomość na ekranie przypomni o konieczności podłączenia anteny. Ponownie naciśnij ENTER aby radio zaczęło szukać stacji. Za chwilę pojawi się ich lista. Możesz teraz wybierać stacje do sluchania, jak rownież kasowac je z listy naciskając DEL na pilocie albo wciskając i przytrzymując ENTER na panelu radia. Na ekranie pojawi się informacja o rychłym skasowaniu stacji przez użytkownika. Potwierdź kasowanie ENTER lub zrezygnuj EXIT.
- 4. Słuchanie radia FM: wybierz "FM" w menu głównym, a urządzenie pozwoli ci słuchać stacji znalezionych przy ostatnim Auto Scan.

#### 4.18 Wyjście TV / LCD

#### Radio oferuje 2 standardy wyjścia audio/wideo:

1. Wyjście LCD: obraz wyświetlany na wbudowanym 7" TFT w rozdzielczości 800 x 480 pikseli w formacie 16:9.

2. Wyjście TV: Sygnał z radia można transferować na duży telewizor przez kabel CVBS lub HDMI z rozdzielczością do 1280 x 720.

# Przed uaktywnieniem wyjścia telewizyjnego przeprowadź poniższą procedurę połączenia:

- Połącz wtyk 3.5mm kabla CVBS (dołączonego w zestawie) z gniazdem CVBS w tylnym panelu radia, a pozostałe wtyki (żółty-wideo, czerwony-audio, biały-audio) do gniazda AV w telewizorze.
- 2. Włącz TV i wybierz źródło AV .

#### 3. Upewnij się, ze radio jest podłączone do zasilania

#### Dwa sposoby aktywacji wyjścia TV po dokonaniu połączenia:

- Idź do menu "TV OUT" I wybierz TV Out. Następnie wybierz z jakiego połączenia korzystasz - CVBS lub YPbPr. Wybierz system PAL lub NTSC. W Europie powszechnym systemem jest PAL. Po aktywacji wyjścia TV, własny ekran radia zgaśnie i obraz wyświetlany będzie tylko na telewizorze.
- 2. Przy kolejnym aktywowaniu wyjścia TV możesz powtórzyć powyższą procedurę lub tylko wcisnąć na pilocie LCD/TV.

| <b>⟨•)</b> |           | 15:03 📼 🛜 |
|------------|-----------|-----------|
|            | 🖌 LCD Out |           |
|            | TV Out    |           |
|            |           |           |
|            |           |           |
| Video Out  |           |           |
|            |           |           |
|            |           |           |

Możesz teraz oglądać obrazy, wideo i słuchać audio przez telewizor!

# 5 Inne ustawienia

Wybierz menu "Settings" (ustawienia) i uzyskaj dostęp do natępującychopcji:

### 5.1 Language (język):

Naciśnij **Góra/Dół** na pilocie, żeby wybrać język. Potwierdź wybór **ENTER**.

#### 5.2 Network Setup (ustawienia sieci):

(Patrz rozdział 4.2)

## 5.2.1 Wi-Fi Setup (ustawienia sieci bezprzewodowej Wi-Fi):

Dostępne 3 opcje: **A. Auto Search:** Szukanie sieci Wi-Fi **B. Manual:** Tu możesz ręcznie skonfigurować dostęp. **C. Saved Networks:** Tu sprawdzisz wszystkie sieci używane poprzednio. DR 870 HD-TV automatycznie połączy się, jeśli któraś z nich będzie dostępna.

#### 5.2.2 Network Type (typ sieci):

1) Statyczne IP 2) DHCP 3) PPoE

### 5.2.3 Network Status (status sieci):

Informacje dostępne to adres IP, maska podsieci, router i DNS determinujące połączenie WiFi.

### 5.3 Alarm (budzik):

Omówiony w rozdziale 4.10

## 5.4 Key Tone Setting (ustawienie dźwięków klawiatury):

Tone On – włącza dźwiękowe potwierdzenie użycia przycisków – jedno z pięciu do wyboru.

Tone Off – wyłącza dźwięk przycisków.

#### 5.5 Slideshow Setting (ustawienia pokazu slajdów):

Wybierz czas wyświetlania slajdów to 5, 10, 15 lub 30 sekund.

#### 5.6 FM Setting (ustawienia radia FM):

#### 5.6.1 Region Setting (ustawienia regionu):

Wybierz region, w którym jesteś.

#### 5.6.2 Auto Scan:

Wyszukiwanie stacji FM. Patrz rozdział 5.12.

#### 5.7 Screensaver Time (czas wygaszacza ekranu):

Ekran przechodzi do wyświetlania czasu i daty po okresie bezczynności określonym przez użytkownika. System powróci do poprzedniego ekranu po naciśnięciu **EXIT** lub przejdzie do głównego menu po naciśnięciu **MENU.** 

#### 5.8 Time Zone (strefa czasowa):

Wybierz strefę czasową przed ustawieniem daty i godziny.

#### 5.9 Date & Time (data i godzina):

Przyciskami **Góra/Dół** ustaw datę i godzinę. Naciskając **Lewo/Prawo** wybierasz co będzie ustawiane. **ENTER** zatwierdza zmiany. (Format czasu: 12/24 godziny)

#### 5.10 Firmware Update (aktualizacja oprogramowania):

Od czasu do czasu sprawdzaj możliwość aktualizacji oprogramowania dla zapewnienia maksymalnej funkcjonalności i stabilności pracy urządzenia.

Metody aktualizacji:

Online – System sprawdzi, ściągnie i zainstaluje aktualizacje automatycznie

Local Disk – Zainstaluj aktualizację z dysku albo karty SD

DR-870 posiada funkcję automatycznego sprawdzania dostępności aktualizacji, o czym informuje komunikatem na wyświetlaczu, jeśli taką znajdzie. Patrz rozdział 4.2.

#### 5.11 Auto Power-Off (automatyczne wyłączanie):

Radio może się samo wyłączać po okresie bezczynności określonym przez użytkownika. Wyłączając tę funkcję wybierz z menu Manual Power-Off (ręczne wyłączanie), co jest ustawieniem domyślnym.

# 5.12 Restore Default Factory Setting (przywracanie ustawień fabrycznych):

Przywraca wszystkie domyślne ustawienia.

### 5.13 About (informacje):

Wersja oprogramowania, numer seryjny, Wi-Fi Mac adres.

# 6 Rozwiązywanie problemów

#### 6.1 TV-Out (wyjście TV): Brak obrazu

- Sprawdź polaczenie między radiem a telewizorem.
- Sprawdź czy radio jest włączone.
- Sprawdź czy telewizor jest przełączony na źródło AV.

#### 6.2 TV-Out (wyjście TV): Brak dźwięku

- Sprawdź połączenia kabli dźwiękowych.
- Sprawdź czy nie włączono Mute (wyciszenia).

#### 6.3 TV-Out (wyjście TRV): Obraz czarno biały

- Rozłącz kable i podłącz jeszcze raz właściwie.
- Sprawdź ustawienia telewizora.

#### 6.4 Pilot nie działa

• Przy dobrych bateriach zasięg pilota to 6 metrów.

#### 6.5 Brak połączenia z Wi-Fi

- Sprawdź dostępność sieci Wi-Fi.
- Sprawdź poprawność ustawień, szczególnie hasła. Wróć do rozdziału 4.2
- Wyłącz i włącz radio

# 7 Zasady bezpieczeństwa

- Umieść radio na płaskiej, równej powierzchni z dala od wilgoci, źródeł ciepła i bezpośredniego promieniowania słońca.
- 2. Zapewnij radiu czyste i suche środowisko.
- 3. Prowadź kable bezpiecznie aby nikt o nie nie zaczepiał.
- 4. Korzystaj tylko z fabrycznie dostarczonego osprzętu.
- 5. Ciepły tylny i górny panel po jakimś czasie używania są zjawiskiem normalnym.
- 6. Możesz umieścić kawałek tkaniny między radiem a meblem, na którym stoi.
- 7. Nie otwieraj obudowy i nie próbuj samodzielnie dokonywać żadnych napraw.
- 8. Wyłączaj urządzenie z prądu w czasie burzy i podczas długiego okresu nieużywania.

# 8 Specyfikacja techniczna

**LCD:** 7" wyświetlacz wysokiej rozdzielczości TFT 800 x 480 pikseli,16:9

#### Wyjście AV: CVBS i HDMI

Wyjście audio: 2 x 2W głośniki HiFi

I/O porty:

- USB i jack zasilania
- Słuchawkowy stereo
- Wejście 3.5mm jack
- CVBS AV jack
- HDMI AV jack
- Gniazdo kart SD
- Ethernet Jack

#### Wi-Fi:

- Zabezpiecznia WLAN: WPA, WPA2, WEP
- Szukanie Wi-Fi: automatyczne i ręczne
- IEEE 802.11 b/g

Wymiary (s x w x g): 258 x 125 x 56mm

#### Gwarancja, recykling 9

#### Dwuletnia gwarancja od daty zakupu 9.1

Producent gwarantuje dwuletnie, bezawaryjne działanie sprzętu na zasadach szczegółowo określonych w karcie gwarancyjnej dostarczanej przez sprzedawce.

#### Recycling

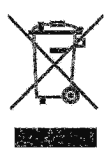

Prawo Unii Europejskiej i prawa narodowe jej członków zabraniaja wyrzucania zużytych urządzeń elektronicznych z odpadami komunalnymi ze względu na zagrożenie środowiska naturalnego. Tak oznaczone przedmioty wyrzucaj tylko do specjalnych pojemników

udostępnionych przez lokalną administrację na twoim terenie.

© 2013 Alan Telekomunikacja Sp. z o.o.